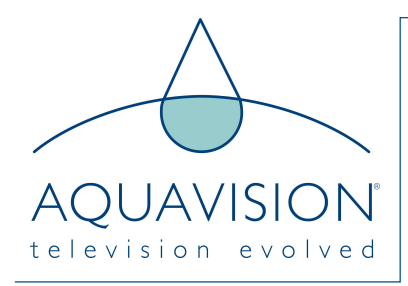

# Hotel Mode

All recent Aquavision televisions have a "Hotel Mode" feature that allows you to set the following functions.

- Maximum volume
- Initial Volume
- Initial Channel
- Initial Picture Status Memory (PSM)
- Initial Sound Status Memory (SSM)

| Screen Version     |                                              |  |
|--------------------|----------------------------------------------|--|
| S4A                | Set Volume to 0, then press 9, 8, 7, 6       |  |
| S4B                | Press INFO STILL SLEEP MUTE, and then ENTER. |  |
| Genesis            | Set Volume to 0, then press 9, 8, 7, 6       |  |
| Genesis2           |                                              |  |
| Nexus/Nexus Lite   | Dross SOLIDCE, then pross 2590               |  |
| Nexus2/Nexus Lite2 | Pless SOURCE, then pless 2380                |  |
| Pinnacle           |                                              |  |
| Elite 4K           | Press, MENU then press 1147                  |  |
| Genesis ATSC       |                                              |  |
| Nexus ATSC         | Press SOURCE, then press 2233                |  |
| Pinnacle ATSC      |                                              |  |

On the Master remote press the buttons as shown above. EG for a Nexus, press SOURCE, then numbers 2580.

This will bring you to the Factory settings menu as follows, or similar:

| Factory Setti    | ing | Eupe               | tion       |
|------------------|-----|--------------------|------------|
| sion             | >   | Designation        |            |
| temConfig        | >   | PaniSetting        | >          |
| re Mode          | >   | Hotel Mode         | Off        |
| nd Mode          | >   | SSC Adjust         | UII.       |
| ing Mode         | Off | Тор                | >          |
| ping Mode        | >   | RFAGC              | 0          |
| et All           | >   | Preset Channel     | U          |
| ction            | >   |                    | 011        |
| 3 Upgrade        | >   | CI Plus Key Import | >          |
| 20 Update        | >   | Host ID:           | >          |
| RT DEBUG         | >   | Serial Number:     | Ne Ola     |
| tory Remote      | Off | Full TS Record     | No CI+_key |
| port/Export_Data | >   | Video Pattern      | Stop       |
| spuces and       |     |                    | Off        |

For Hotel mode, scroll down to FUNCTION and press enter. On the next page scroll down to Hotel mode and again, press enter.

To Exit this mode, Press MENU putton.

1. Enter Main Menu Enter the Main Menu subpage Feature.

|          | Fea              | ature            |   |
|----------|------------------|------------------|---|
|          |                  |                  |   |
| <b>2</b> | Lock             | ENTER            |   |
| Picture  | Language         | ENTER            | Þ |
|          | Clock            | ENTER            |   |
| Sound    | Sleep Timer      | Off              | Þ |
| Channel  | Auto Power Off   | Off              | Þ |
|          | Hearing Impaired | Off              |   |
| Feature  | CI Info          | ENTER            |   |
|          | PVR/Timeshift    | ENTER            |   |
| Setup    |                  |                  |   |
| Move     | Enter Enter Exit | Exit Menu Return |   |

2. Enter The Lock Item Enter the Lock Itemusing the

password 0000 soft-key .

|          |               | Feature   |             |   |
|----------|---------------|-----------|-------------|---|
| <b>2</b> | Lock          |           | ENTER       |   |
| Picture  | Password      |           | ENTER       |   |
|          |               |           | ENTER       |   |
| Sound    |               |           | Off         |   |
| Channel  |               | _         | Off         | Þ |
|          |               | _         | Off         |   |
| Feature  | CI Info       |           | ENTER       |   |
|          | PVR/Timeshift |           | ENTER       |   |
| Setup    |               |           |             |   |
| Move     | Enter Enter   | Exit Exit | Menu Return |   |

# 3. Enter The Hotel Mode Item

Choose the hotel mode item using OK/Right soft-key. If you want export the Hotel setting data please open the item Hotel lock and change the setting.

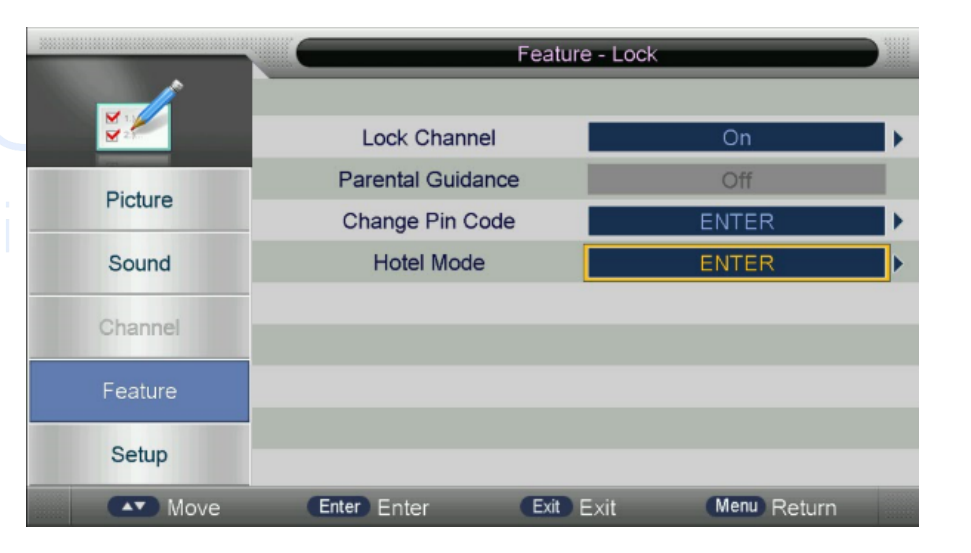

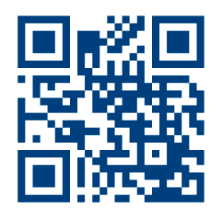

# HEAD OFFICE AND FACTORY

Aquavision Unit 7 Riverpark, Billet Lane Berkhamsted, Hertfordshire HP4 IHL United Kingdom +44 [0]1442 872665

#### AMERICAN OFFICE

Aquavision, Inc. #197 5 Southside Drive, Suite 11 Clifton Park, NY 12065 America +1 800 524 1804

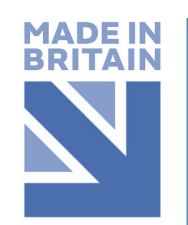

sales@aquavision.tv sales@aquavision.us

www.aquavsion.tv www.aquavision.us

Aquavision Distribution Ltd. is a company registered in England and Wales. Registered number: 07756677

| Hotel Setting |  |  |
|---------------|--|--|
|               |  |  |
|               |  |  |
|               |  |  |
|               |  |  |
|               |  |  |
|               |  |  |
|               |  |  |
|               |  |  |
|               |  |  |
|               |  |  |
|               |  |  |
|               |  |  |
|               |  |  |
|               |  |  |
| Next Page     |  |  |

Hotel Setting

### 5. Export Hotel DB

subsequent televisions as follows]

4.

Choose Data Base Export item using Right soft-key, Then the "OK" Item value will display. It will show export OK). (The DB have channel data, user setting data of main menu, hotel setting data)

[On Nexus2, Genesis2, Genesis ATSC, Pinnacle and Pinnacle ATSC models, you can also export the tuning database from the first television and upload it to all

#### 6. Check the DB

Push the USB device into your PC and you will see a folder named "CV\_512" Under this folder you will see a file "FlashData\_S2T502\_1.bin". It means that the DB is exported OK now.

## 7. Enter Import Hotel DB Menu

Push the USB device (With the CV\_512 folder) into your main board. Do the step 1,step 2 and 3 ,4into the hotel menu.Choose the Database import item using Right soft-key. Then the TV will show the DataBase Import menu.

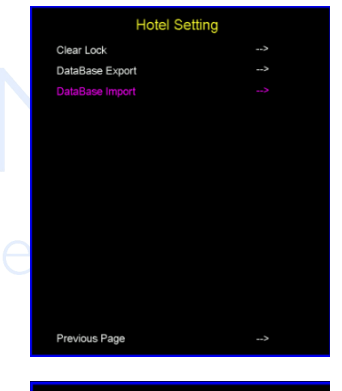

#### 7. Import Hotel DB

As you can see, Choose the DB which you want to import using Right soft-key. When it's OK the TV will restart.

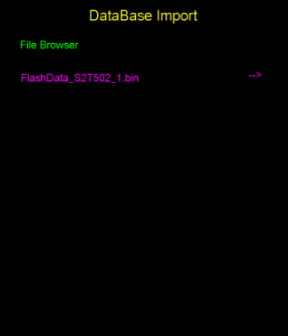

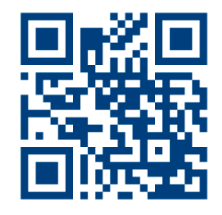

## HEAD OFFICE AND FACTORY

Aquavision Unit 7 Riverpark, Billet Lane Berkhamsted, Hertfordshire HP4 I HL United Kingdom +44 [0]1442 872665

#### AMERICAN OFFICE

Aquavision, Inc. #197 5 Southside Drive, Suite 11 Clifton Park, NY 12065 America +1 800 524 1804

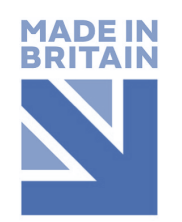

#### sales@aquavision.tv sales@aquavision.us

www.aquavsion.tv www.aquavision.us

Aquavision Distribution Ltd. is a company registered in England and Wales. Registered number: 07756677